## Archiving 'Old' Sessions/Matches

On a regular basis, sessions and matches with dates passed should be archived to remove them from the current Sessions list.

(Suggest this is done monthly)

- Login to Coacha as Admin
- Click on Sessions & Registers > Your Sessions

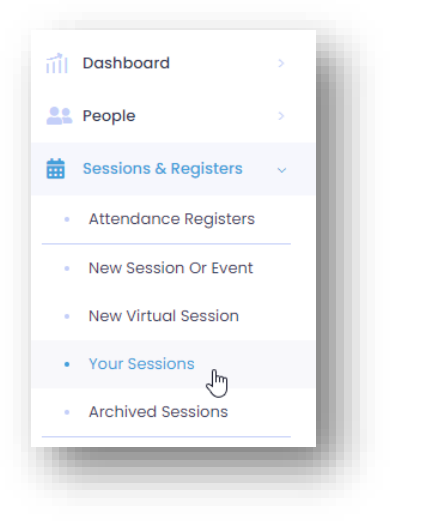

• Review the list of current Sessions to find those that have been completed

| Elsea Park Tuesday<br>Early 5pm<br>5:00PM - 6:00PM | Stamford<br>Strollers | Tue   Every 7<br>days<br>5:00PM -<br>6:00PM | Notify club secretary<br>if you require access<br>to changing room<br>and showers as they<br>will need to be<br>opened by Elsea<br>Park Staff | Edit |
|----------------------------------------------------|-----------------------|---------------------------------------------|----------------------------------------------------------------------------------------------------|------|
|----------------------------------------------------|-----------------------|---------------------------------------------|----------------------------------------------------------------------------------------------------|------|

• Click Archive to move it from the current list to the Archive section

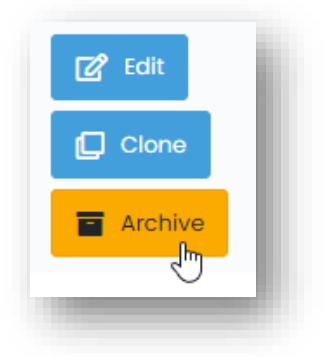

• When prompted confirm by clicking Archive Session

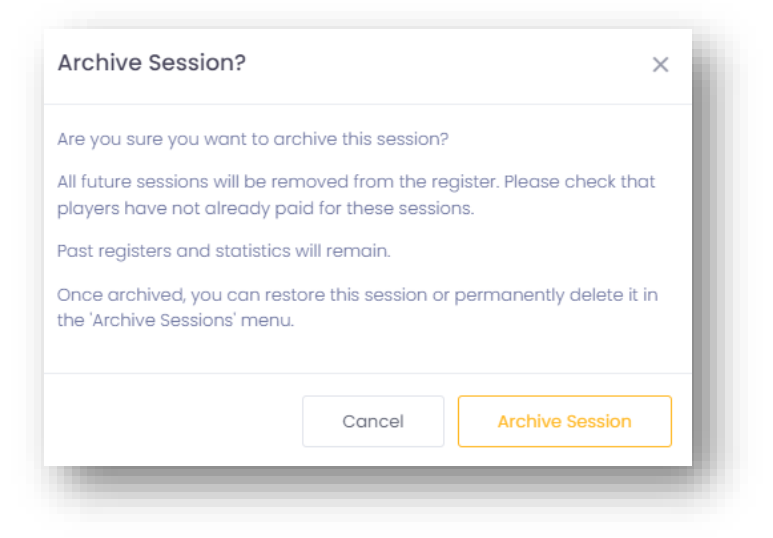

If you need to re-activate an Archive session.

- Go to Sessions & Registers > Archived Sessions
- Find the session on the list and click on Restore

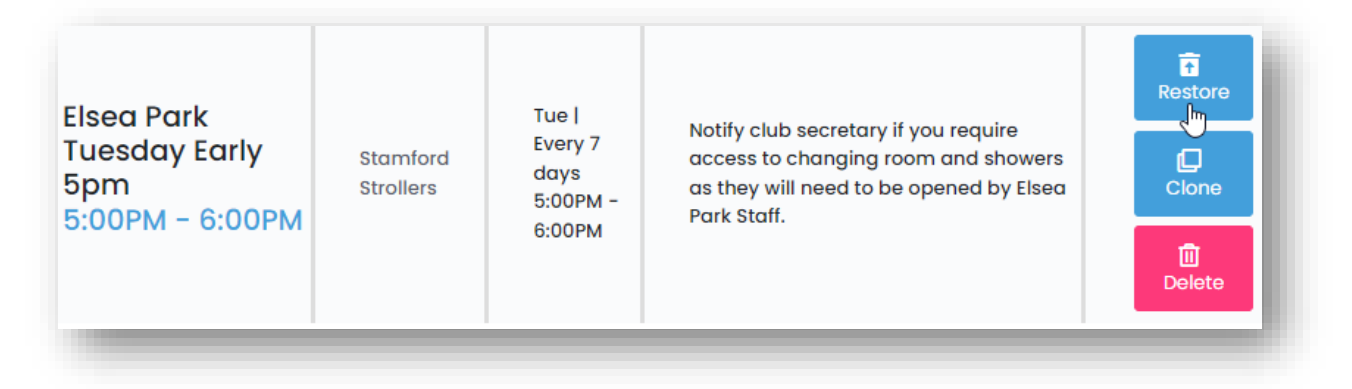